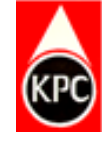

# **USER GUIDE**

# HOW TO REGISTER AS A SUPPLIER AT KENYA PIPELINE COMPANY LIMITED

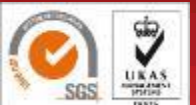

Kenya Pipeline Company Limited

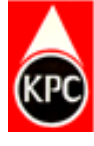

# **STEP 1: LOG INTO KPC WEBSITE AND CLICK ON TENDERS**

|                                                                                        | ruption Email: report.corrup                                                                            | tion@kpc.co.ke                                                                        |                                                                                                    |                                                                                              |                                                                                                    |                                                                           | 2 🐻                    |
|----------------------------------------------------------------------------------------|----------------------------------------------------------------------------------------------------|---------------------------------------------------------------------------------------|----------------------------------------------------------------------------------------------------|----------------------------------------------------------------------------------------------|----------------------------------------------------------------------------------------------------|---------------------------------------------------------------------------|------------------------|
| KPC                                                                                    |                                                                                                    |                                                                                       |                                                                                                    |                                                                                              |                                                                                                    |                                                                           |                        |
| KPC PIPELIN                                                                            | IE OPERATIONS FIBRE                                                                                     | OPTIC CABLE THE INI                                                                   | DUSTRY STATUTES &                                                                                          | REGULATIONS M                                                                                | IEDIA CAREERS TE                                                                                     | NDERS TALK TO US                                                          |                        |
| E-Procurem                                                                             | ent                                                                                                    |                                                                                       |                                                                                                    |                                                                                              |                                                                                                    |                                                                           |                        |
|                                                                                        |                                                                                                    |                                                                                       |                                                                                                    |                                                                                              |                                                                                                    |                                                                           |                        |
| Supplier Porta<br>/ Call Nairu<br>/ Email - sr                                         | al / Supplier Registration G<br>obi - 0709723930 /HQ 070972<br>msupport@kpc.co.ke / Clic                | uide / Bidding Process Gu<br>23806 / Call Mombasa - 07<br>k here to Join SRM Supplier | ide / Supplier Self Service<br>709723813 / Call Nakuru -<br>Training every Thursday fro                    | Guide / Monthly Ter<br>0709723848 / Call E<br>m 10.00 a.m. to 1.00 p                         | nder Report / Registered S<br>Sldoret - 0709723013 / Cal<br>.m / Click here to Join Ten              | Suppliers<br>I Kisumu - 0709723014<br>der Opening                         |                        |
| Supplier Porta<br>/ Call Nairu<br>/ Email - sr<br>Show 10 ~ entries                    | al / Supplier Registration G<br>obi - 0709723930 /HQ 070972<br>msupport@kpc.co.ke / Clic                | uide / Bidding Process Gu<br>23806 / Call Mombasa - 07<br>k here to Join SRM Supplier | ide / Supplier Self Service<br>709723813 / Call Nakuru -<br>Training every Thursday froi                   | Guide / Monthly Ter<br>0709723848 / Call E<br>n 10.00 a.m. to 1.00 p.                        | nder Report / Registered S<br>Idoret - 0709723013 / Cal<br>.m / Click here to Join Ten               | Suppliers<br>Il Kisumu - 0709723014<br>der Opening<br>Search:             |                        |
| Supplier Porta<br>/ Call Naird<br>/ Email - sr<br>Show 10 ~ entries<br>Tender Ref. No. | al / Supplier Registration G<br>obi - 0709723930 /HQ 070972<br>msupport@kpc.co.ke / Clic<br>Tender Name | uide / Bidding Process Gu<br>23806 / Call Mombasa - 07<br>k here to Join SRM Supplier | ide / Supplier Self Service<br>709723813 / Call Nakuru -<br>Training every Thursday fro<br>Closing<br>Date | Guide / Monthly Ter<br>0709723848 / Call E<br>n 10.00 a.m. to 1.00 p<br>Site Visit<br>(10am) | nder Report / Registered S<br>Idoret - 0709723013 / Cal<br>m / Click here to Join Ten<br>Eligibility | Suppliers<br>I Kisumu - 0709723014<br>der Opening<br>Search:<br>Downloads | Method of<br>Submissio |

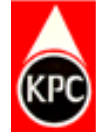

# **STEP 2: CLICK ON SUPPLIER PORTAL**

| КРС                                                               |                                                                 |                                                                                    |                                                                    |                                                                      |                                                             |                                                                        |                                                                             |                                         |  |
|-------------------------------------------------------------------|-----------------------------------------------------------------|------------------------------------------------------------------------------------|--------------------------------------------------------------------|----------------------------------------------------------------------|-------------------------------------------------------------|------------------------------------------------------------------------|-----------------------------------------------------------------------------|-----------------------------------------|--|
| KPC PIPELIN                                                       | IE OPERATIONS                                                   | FIBRE OPTIC CABLE                                                                  | THE INDUSTRY                                                       | STATUTES & R                                                         | EGULATIONS                                                  | MEDIA CAF                                                              | REERS TENDERS                                                               | 5 TALK TO US                            |  |
| E-Procurem                                                        | ent                                                             |                                                                                    |                                                                    |                                                                      |                                                             |                                                                        |                                                                             |                                         |  |
|                                                                   |                                                                 |                                                                                    |                                                                    |                                                                      |                                                             |                                                                        |                                                                             |                                         |  |
| Supplier Porta<br>/ Call Nair<br>/ Email - sr                     | al / Supplier Regis<br>obi - 0709723930 /H<br>msupport@kpc.co.k | tration Guide / Bidding F<br>IQ 0709723806 / Call Mo<br>e / Click here to Join SRM | Process Guide / Su<br>ombasa - 070972381:<br>M Supplier Training e | upplier Self Service G<br>3 / Call Nakuru - 0<br>every Thursday from | iuide / Monthly T<br>709723848 / Call<br>10.00 a.m. to 1.00 | <sup>-</sup> ender Report  /<br>l Eldoret - 07097<br>p.m  /   Click he | Registered Supplier<br>23013 / Call Kisum<br>re to Join Tender Opr          | rs<br>nu - 0709723014<br>ening          |  |
| Supplier Porta<br>/ Call Nair<br>/ Email - sr<br>how 10 ~ entries | al / Supplier Regis<br>obi - 0709723930 /H<br>msupport@kpc.co.k | tration Guide / Bidding F<br>IQ 0709723806 / Call Mo<br>e / Click here to Join SRN | Process Guide / Su<br>ombasa - 070972381<br>M Supplier Training e  | upplier Self Service G<br>3 / Call Nakuru - 0<br>wery Thursday from  | iuide / Monthly T<br>709723848 / Cal<br>10.00 a.m. to 1.00  | ender Report /<br>Eldoret - 07097<br>p.m / Click he                    | 7 Registered Supplier<br>23013 / Call Kisum<br>re to Join Tender Opr<br>Sea | rs<br>nu - 0709723014<br>ening<br>arch: |  |

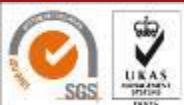

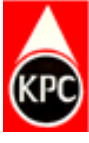

## STEP 3: E-PROCUREMENT PORTAL IS OPENED THEN CLICK ON SUPPLIER SELF REGISTRATION

| KPC E-Procurement Portal                                                           |
|------------------------------------------------------------------------------------|
| Log On Logon Problems? <u>Get Support</u> New Supplier? Supplier Self-Registration |
| Copyright © SAP AG. All Rights Reserved.                                           |

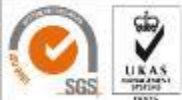

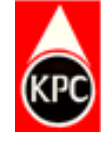

# STEP 4: SUPPLIER REGISTRATION PAGE OPENS UP

| e, the company can provide     | instructions or general info | rmation that is disp | played to suppliers when they are filling | out the registration.                 |
|--------------------------------|------------------------------|----------------------|-------------------------------------------|---------------------------------------|
| lds marked with an asterisk an | e mandatory                  |                      |                                           |                                       |
| neral Company Inform           | nation                       |                      |                                           |                                       |
| neral company mon              | lution                       |                      |                                           |                                       |
| Company Name:                  |                              |                      |                                           | Overseas Supplier                     |
| Registration Number:           |                              |                      |                                           | Local Supplier                        |
| Language:                      | English                      | ~                    | KRA Number:                               |                                       |
| Website:                       |                              |                      |                                           |                                       |
| Currency:                      |                              | ~                    | Category:                                 |                                       |
|                                |                              |                      | catogory.                                 | · · · · · · · · · · · · · · · · · · · |
| Address                        |                              |                      | PO Box Address                            |                                       |
| Country:                       |                              | ~                    | PO Box:                                   |                                       |
| Region:                        |                              | ~                    | Communication                             |                                       |
| District:                      |                              |                      | * Phone Number: / Extension:              |                                       |
| City: / * Postal Code:         |                              |                      | Fax Number: / Extension:                  |                                       |
| House Number: / Street:        |                              |                      | * E-Mail:                                 |                                       |
| Building: / Floor: / Room:     |                              |                      |                                           |                                       |

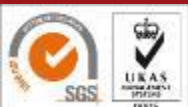

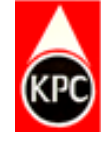

# STEP 5: FILL IN THE DETAILS ON GENERAL COMPANY INFORMATION

### Welcome to the Supplier Registration Page

Here, the company can provide instructions or general information that is displayed to suppliers when they are filling out the registration. \* Fields marked with an asterisk are mandatory

### **General Company Information**

| Company Name:            | XYZ COMPANY    | LIMITED |                              | Overseas Supplier |  |
|--------------------------|----------------|---------|------------------------------|-------------------|--|
| * Registration Number:   | CP/R 2391/2021 |         |                              | ✓ Local Supplier  |  |
| * Language:              | English        | ~       | KRA Number:                  | P123456789Z       |  |
| Website:                 |                |         |                              |                   |  |
| Currency:                |                | ~       | Category:                    | WOMEN ~           |  |
| Address                  |                |         | PO Box Address               |                   |  |
| * Country:               | Kenya          | ~       | PO Box:                      |                   |  |
| Region:                  | Nairobi        | ~       | Communication                |                   |  |
| District:                |                |         | * Phone Number: / Extension: | 07001111111       |  |
| * City: / * Postal Code: | 12345          | 00100   | Fax Number: / Extension:     |                   |  |
| House Number: / Street:  |                |         | * E-Mail:                    | info@xyz.co.ke    |  |
|                          |                |         |                              |                   |  |

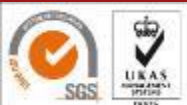

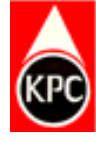

### STEP 6: SUPPLIERS UNDER SPECIAL CATEGORY SHOULD CLICK ON AGPO CHECK BOX

### ONLY THOSE WITH AGPO CERTIFICATE

|                                                                                                    | AutoSave ( Off )                                                                                                    |                                  | X Mode - Saved to this PC -                                                | D Jael Al                               | kinvi Q 🍂         | - 6   |                  |
|----------------------------------------------------------------------------------------------------|----------------------------------------------------------------------------------------------------|----------------------------------|----------------------------------------------------------------------------|-----------------------------------------|-------------------|-------|------------------|
| <form></form>                                                                                                    | SP KPC Intranet Home - Home X SAP NetWeaver Portal                                                                             | × Supplier Regi                  | stration × +                                                               |                                         | $\sim$            | — C   | ) ×              |
|                                                                                                    | ← → C                                                                                                    | MCZkPW1pbg==)/bc/bsp/sr          | msmc/ros_ext/bspwdapplication.do#                                          | VIEW_ANCHOR-ROS_TOP                     |                   | * •   | <b>•</b> :       |
| Here, the company can provide instructions or general information that is displayed to suppliers when they are filling out the registration.         * Fellos marked with an asterisk are mandatory         Decret Company Information         • Ourgiany Name:         • Ourgiany Name:         • Registration Number:         • Language:         • Ourgiany:         • Company:         • Contry:         • Contry:                                                                                                    | Welcome to the Supplier Reg                                                                                                    | istration Page                   |                                                                            |                                         |                   |       | Î                |
| <sup>°</sup> Company Name: <sup>°</sup> Registration Number: <sup>°</sup> Registration Number: <sup>°</sup> Language: <sup>°</sup> Mebsite: <sup>°</sup> Currency: <sup>°</sup> Currency:                                                                                                    | Here, the company can provide instructions or<br>* Fields marked with an asterisk are mandatory<br>General Company Information | general information that is disp | layed to suppliers when they are filling                                   | out the registration.                   |                   |       |                  |
| Website:   Currency:     Address   * Country:   Region:   District:   * City: /* Postal Code:   House Number: / Street:   Building: / Floor: / Room:     Image: Provide the street of the street of the str                                                                                                    | Company Name:     Registration Number:     Language:     English                                                               | ~                                | KRA Number:                                                                | ☐ Overseas Supplier<br>☐ Local Supplier |                   |       |                  |
| Address<br>* Country:<br>Region:<br>District:<br>* City: /* Postal Code:<br>House Number: / Street:<br>Building: / Floor: / Room:<br>* House Number: / Extension:<br>* E-Mail:<br>* House Number: / Extension:<br>* E-Mail:<br>* House Number: / Extension:<br>* E-Mail:<br>* House Number: / Extension:<br>* E-Mail:<br>* House Number: / Extension:<br>* E-Mail:<br>* House Number: / Extension:<br>* E-Mail:<br>* House Number: / Extension:<br>* E-Mail:<br>* House Number: / Extension:<br>* E-Mail:<br>* House Number: / Extension:<br>* E-Mail:<br>* House Number: / Extension:<br>* E-Mail:<br>* E-Mail:<br>* House Number: / Extension:<br>* E-Mail:<br>* E-Mail:<br>* | Website:<br>Currency:                                                                                                    | ~                                | Category:                                                                  | AGPO WOMEN                              | 2                 | -     |                  |
| Fax Number: / Extension: * City: /* Postal Code: House Number: / Street: Building: / Floor: / Room: * E-Mail: * E-Mail: * Comparison: * Comparison                                                                                                    | Address<br>* Country:<br>Region:<br>District:                                                                                  | ~                                | PO Box Address<br>PO Box:<br>Communication<br>* Phone Number: / Extension: | WOMEN<br>PWD<br>YOUTH                   |                   |       |                  |
| $  16^{\circ}C \\ Mostly cloudy $                                                                                                    | * City: / * Postal Code:<br>House Number: / Street:<br>Building: / Floor: / Room:                                              |                                  | Fax Number: / Extension:<br>* E-Mail:                                      |                                         |                   |       |                  |
| -> 16°C<br>Mostly cloudy -> 📑 🔎 🖬 🗊 💽 💁 🖷 😨 🔹 🔹 🔹 -> -> ENG 🖘 🖘 109:29 @                                                                                                    | and a second as a second as a second as a second as a second as a second as a second as a second as a second as                |                                  |                                                                            |                                         |                   |       | -                |
|                                                                                                    | → 16°C<br>Mostly cloudy                                                                                                    | L 🔉 📜 🗖                          | 💿 🧧 📮 🧧                                                                    | 🕑 🖛 🗣 🔷 ^                               | eng < ආ<br>INTL < | 14/06 | 09:29<br>/2022 2 |

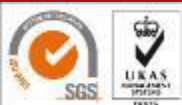

Kenya Pipeline Company Limited

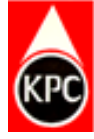

### STEP 7: FILL IN THE DETAILS OF THE CONTACT PERSON

| itle:       | ~ | * Phone Number: / Extension: |         |   |
|-------------|---|------------------------------|---------|---|
| First Name: |   | Fax Number: / Extension:     |         |   |
| Last Name:  |   | * E-Mail:                    |         |   |
| epartment:  |   | * Language:                  | English | v |
| unction:    |   | * Country:                   |         | ~ |

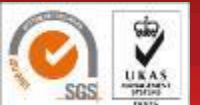

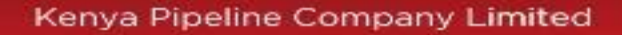

# STEP 8: CLICK ON PRODUCT CATEGORIES

| Produ      | ict Categories                                   |  |
|------------|--------------------------------------------------|--|
| No pr      | oduct categories selected                        |  |
| <b>P</b> A | dd                                               |  |
| Avail      | able Product Categories                          |  |
| ⊳+ E       | Expand All Inthe Collapse All                    |  |
| Cate       | egory Name                                       |  |
|            | B R3MATCLASSPRDCLNT400 Material Group            |  |
| $\sim$     | M010102 Mechanical Spares                        |  |
|            | <ul> <li>M010104 Instrumentation and</li> </ul>  |  |
|            | <ul> <li>M010105 Aircrafts Equipments</li> </ul> |  |
| $\sim$     | <ul> <li>M010106 Sulzer Pumps</li> </ul>         |  |
|            | <ul> <li>M010107 Gear Coupling</li> </ul>        |  |
|            | <ul> <li>M010108 Air Blast Cooler</li> </ul>     |  |
| $\sim$     | <ul> <li>M010109 Rotors</li> </ul>               |  |
| $\sim$     | <ul> <li>M010110 Scoop Tube Section</li> </ul>   |  |
|            | <ul> <li>M010111 General Bearings</li> </ul>     |  |
| $\sim$     | <ul> <li>M010112 Vehicles Spares</li> </ul>      |  |
|            | <ul> <li>M010113 Mechanical Tools</li> </ul>     |  |
|            | M010114 Generators                               |  |
|            | M010115 Earth Moving Equip                       |  |
|            | <ul> <li>M010116 Transformers High V</li> </ul>  |  |
|            | <ul> <li>M010117 Calibration Equipmen</li> </ul> |  |
|            | <ul> <li>M010118 Valves Assorted</li> </ul>      |  |
|            | M010119 Air Conditioning                         |  |

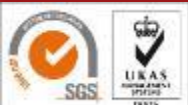

# STEP 9: READ THE DATA PRIVACY STATEMENT CLICK ON THE CHECK BOX AND SEND

#### Data Privacy Statement

Kenya Pipeline Company (KPC) operates http://www.kpc.co.ke. This page informs you of the KPC policies regarding the collection, use and disclosure of Personal Information that it receives from users of the Site. KPC is committed to ensuring that your privacy is protected. Should KPC ask you to provide certain information by which you can be identified when using this website, then you can be assured that it will only be used in accordance with this privacy policy. We use your Personal Information only for providing and improving the site. By using the site, you agree to the collection and use of information in accordance with this policy.

Information Collection and Use While using the KPC site, KPC may ask you to provide certain personally identifiable information that can be used to contact or identify you. Personally identifiable information may include, but is not limited to your name ("Personal Information").

KPC is the sole owner of the information collected on this site. The Company only has access to information that you voluntarily give via email or other direct contact from you. This is the information that will be used to respond to you. KPC will not share or distribute this information to any third parties without your consent, unless the information is required by law or regulation to be disclosed, or other than as necessary to fulfill your requests, where necessary. Log Data Like many site operators, KPC collects information that your browser sends whenever you visit the KPC site ("Log Data").

This Log Data may include information such as your computer's Internet Protocol ("IP") address, browser type, browser version, the pages of the KPC site that you visit, the time and date of your visit, the time spent on those pages and other statistics.

Cookies "Cookies" are files with small amount of data, which may include an anonymous unique identifier. Cookies are sent to your browser from a website and stored on your computer's hard drive. Usage of a cookie is in no way linked to any personally identifiable information on the KPC site.

Like many sites, KPC uses cookies to collect information. You can instruct your browser to refuse all cookies or to indicate when a cookie is being sent. However, if you do not accept cookies, you may not be able to use some portions of the KPC site.

Security The security of your Personal Information is important to KPC, but remember that no method of transmission over the Internet, or method of electronic storage, is 100% secure. While KPC strives to use commercially acceptable means to protect your Personal Information, KPC cannot guarantee its absolute security.

KPC will not be liable for any financial or other costs arising from third party use of illegally obtained information from the website.

Changes To This Privacy Policy This Privacy Policy is effective as from 16/04/2018 and will remain in effect except with respect to any changes in its provisions in the future, which will be in effect immediately after being posted on this page.

KPC reserves the right to update or change this Privacy Policy at any time and you should check this Privacy Policy periodically. Your continued use of the service after we post any modifications to the Privacy Policy on this page will constitute your acknowledgment of the modifications and your consent to abide and be bound by the modified Privacy Policy.

Contact Us If you have any questions about this Privacy Policy, please contact us via info@kpc.co.ke

Send Undo Entries

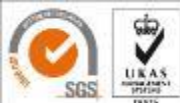

(KPC)

10

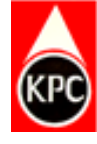

11

# YOU WILL RECEIVE THE BELOW MESSAGE AFTER YOU SUBMIT THE FORM SUCCESSFUL

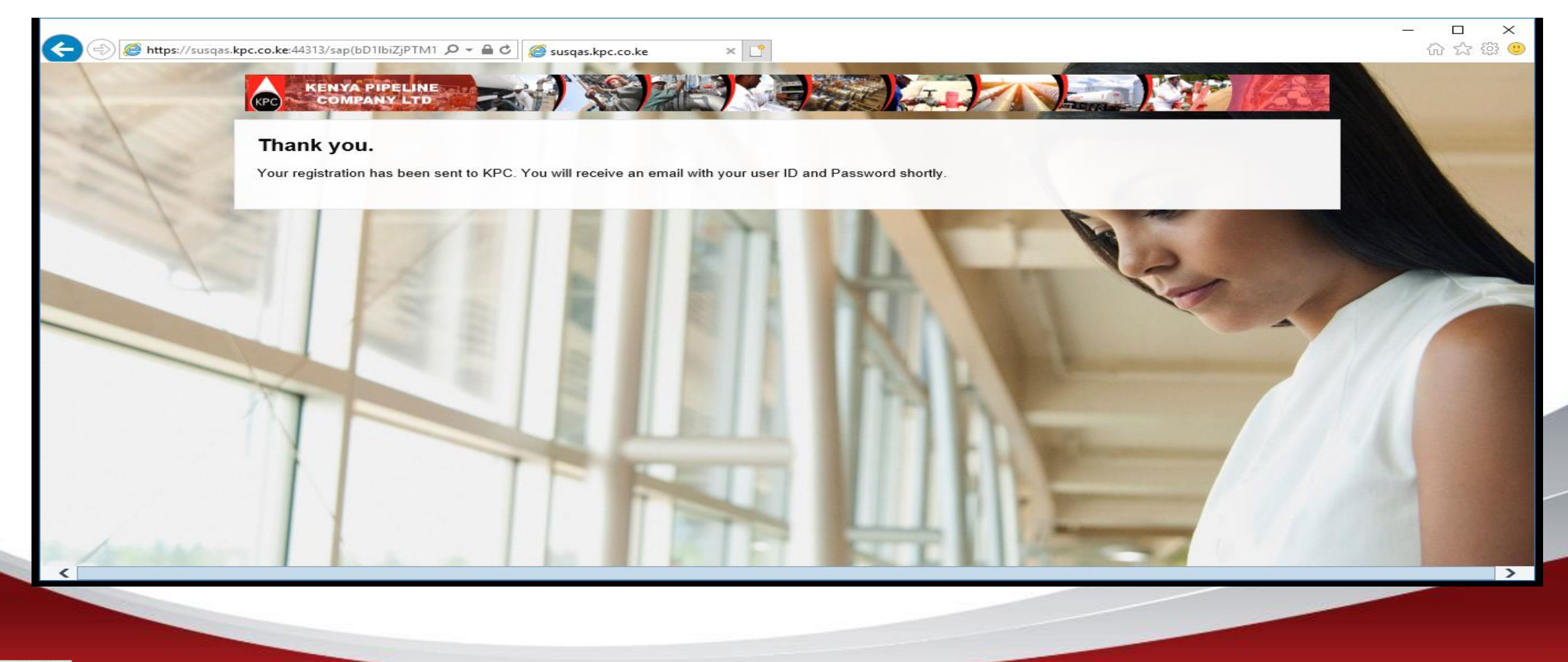

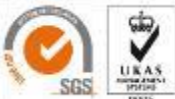

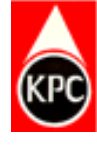

12

## UPON SUCCESSFUL REGISTRATION YOU WILL RECEIVE USER ID AND PASSWORD

Dear Mr. KENNEDY KEN,

We are pleased to welcome you as supplier SONY KENYA LIMITED. The user ID EABF8CRV5JJR has been generated for you.

Please anck the following URL to log on to the system with this user ID within the next 31 days:

You can then create an Employee Administrator user. With this user you have access to all supplier qualification functions and to the user administration.

Best regards, Your Supplier Registration Team

You will receive your password for registration in a separate e-mail.

Within the next 31 days you can log on as supplier SONY KENYA LIMITED with the user ID you have already received and the following password: TJk)G6(y

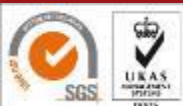

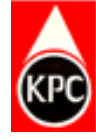

# HOW TO LOG INTO THE PORTAL

| KENYA<br>PIPELINE LTD |
|-----------------------|
|                       |

| КРС В                       | -Procurement Porta                                              | al  |  |
|-----------------------------|-----------------------------------------------------------------|-----|--|
|                             |                                                                 |     |  |
| User *                      | EKKKLPKOOKK9                                                    |     |  |
| Password *                  |                                                                 |     |  |
| Logon Proble<br>New Supplie | ems? <u>Get Support</u><br>r? <u>Supplier Self-Registration</u> |     |  |
| Copyright © S               | AP AG. All Rights Reserved.                                     | SAP |  |

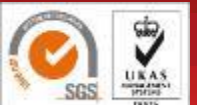

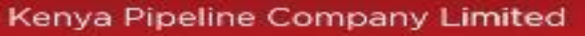

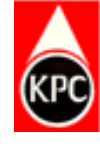

# HOW TO CHANGE PASSWORD: CLICK ON GET SUPPORT

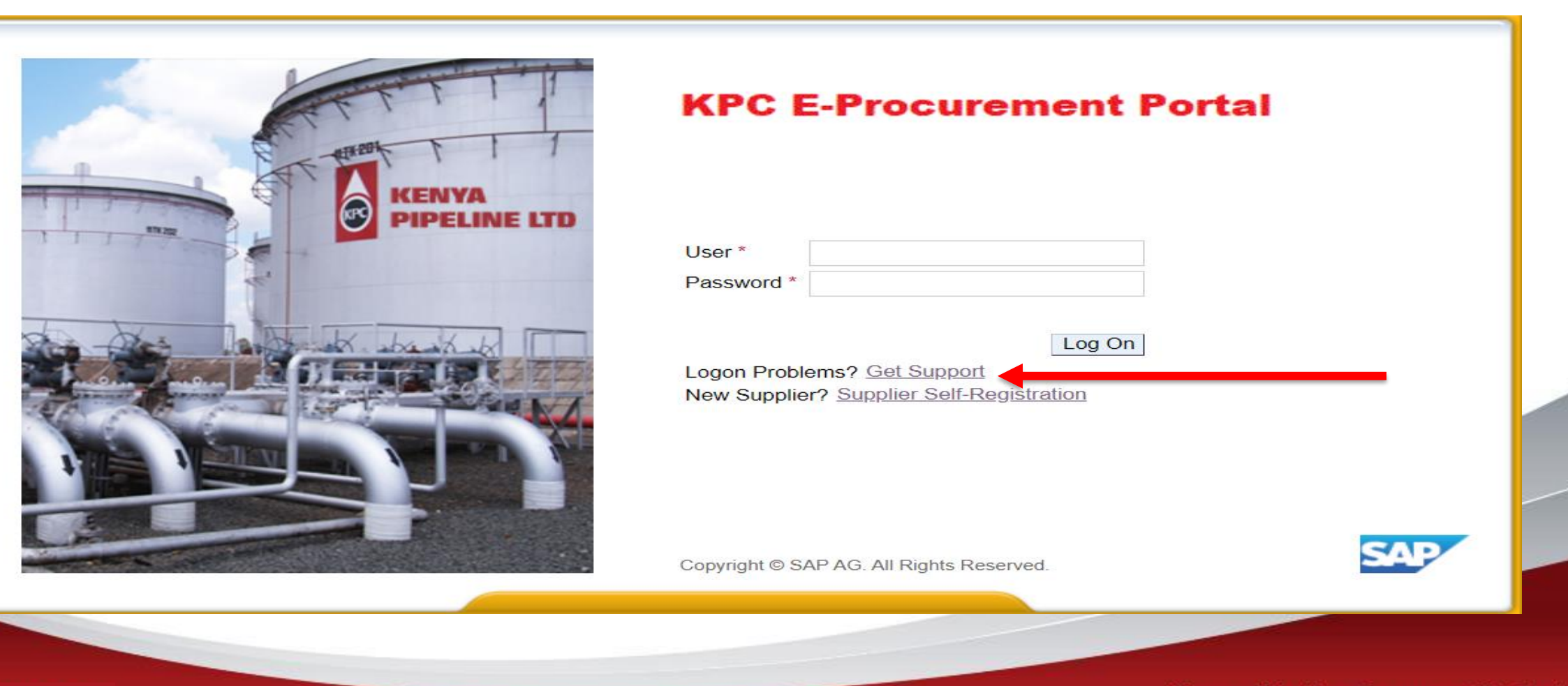

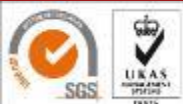

Kenya Pipeline Company Limited

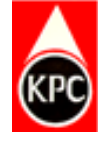

15

## **INPUT USER ID AND THE EMAIL ADDRESS OF THE CONTACT PERSON THEN SUBMIT**

| SAP NetWeaver Portal x   x x   x x      SAP NetWeaver Portal x + C e-procurement.kpc.co.ke/webdynpro/dispatcher/sap.com/tc~sec~ume~wd~enduser/LogonHelpApp?newWindowOpened=true# Logon Help Personal information ◆ Confirmation ● Personal information ● Confirmation ● Provide the following information to receive a new password Logon ID:* EKOOPFRS79# E-Mait * info@txyz co ke |
|----------------------------------------------------------------------------------------------------|
| C      e-procurement.kpc.co.ke/webdynpro/dispatcher/sap.com/tc~sec~ume~wd~enduser/LogonHelpApp?newWindowOpened=true#     Logon Help     Personal information      Confirmation      Confirmation      Provide the following information to receive a new password     Logon ID:* EKOOPFRS79#     E-Mail** Info@xyz.co.ke                                                            |
| Logon Help         I Personal information ◆ Confirmation ↓         Having trouble logging in?         Provide the following information to receive a new password         Logon ID:*       EKOOPFRS79#         F-Mail:*       info@xyz co ke                                                                                                    |
| Personal information → Confirmation →   Having trouble logging in?   Provide the following information to receive a new password   Logon ID:*   EKOOPFRS79#   F-Mail:*                                                                                                    |
| Having trouble logging in?         Provide the following information to receive a new password         Logon ID:*       EKOOPFRS79#         E-Mail:*       info@xyz co ke                                                                                                    |
| Provide the following information to receive a new password<br>Logon ID:* EKOOPFRS79#                                                                                                    |
| Logon ID:* EKOOPFRS79#                                                                                                    |
| E-Mail:* Info@xyz.co.ke                                                                                                    |
|                                                                                                    |
| Submit Cancel                                                                                                    |
|                                                                                                    |
|                                                                                                    |
|                                                                                                    |
|                                                                                                    |

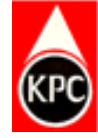

# A NEW PASSWORD WILL BE SENT TO YOUR EMAIL. INPUT THE NEW PASSWORD.

# UPON REQUEST FOR OLD PASSWORD INPUT THE NEW PASSWORD SENT AND THEN RESET TO YOUR OWN PASSWORD

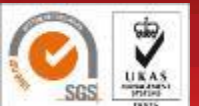

Kenya Pipeline Company Limited

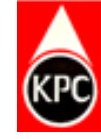

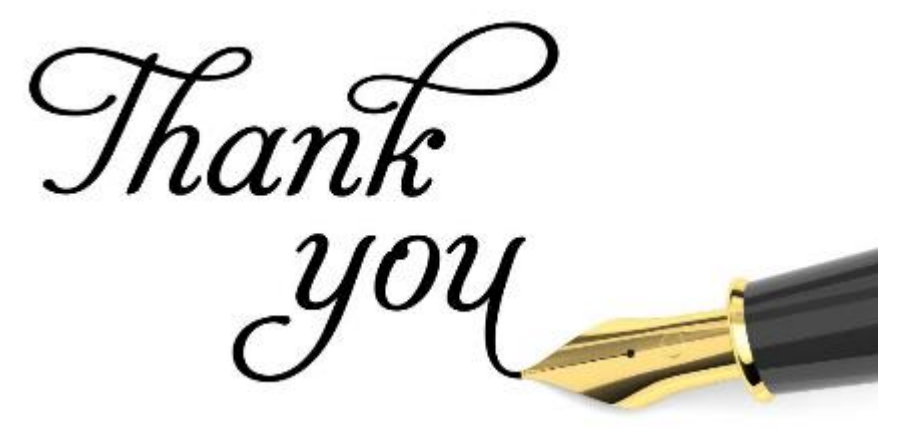

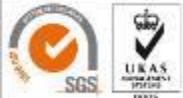

Kenya Pipeline Company Limited

17